# smarthub

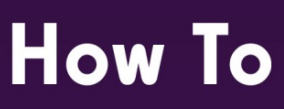

#### **Overview**

Want to keep up to date on the latest news affecting your provider and potentially even your service? SmartHub can help. The News feature pulls in the latest updates from your provider so you'll always be in the know.

### **Review the Latest News**

1. From the home screen, tap the **News** icon.

The News screen appears. Items are displayed in chronological order. Unread news items are indicated with a 'New' flag in the top right corner.

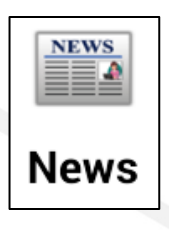

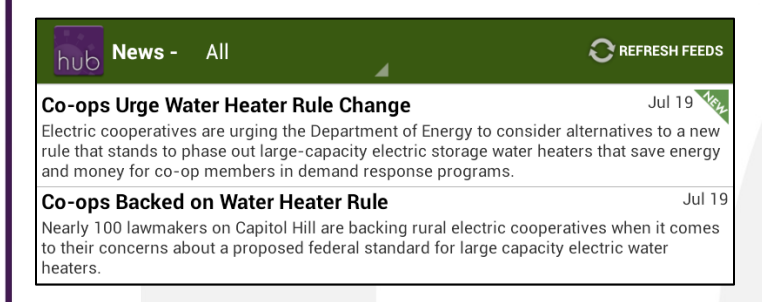

2. Tap the news item you wish to view.

The full text of the news item appears. Once you've accessed a specific news item, the 'New' flag disappears, indicating you've read that item.

## **Refreshing News Feeds**

1. Tap the **Refresh Feeds** button at the top of the screen to retrieve the latest news items.

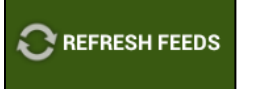

The screen refreshes and the latest news appears chronologically.

### Filter Your News Screen

SmartHub gives you the ability to select the sources of news you want to appear on your News screen. You can view all the sources offered by your provider, or select a specific news source.

To filter your News screen, complete the following:

1. Tap the **Filter** drop-down menu to view all the news sources available.

| hub News - All                                                         |                                                                                           |
|------------------------------------------------------------------------|-------------------------------------------------------------------------------------------|
| Aara Lehar Grahar <sub>All</sub>                                       | good and 13 other people Jul 26                                                           |
| <u>Aara Lehar Graham, Li</u><br>believe this Missouri y                | 13 other people like your <u>status</u> : "Can you                                        |
| Co-ops Backed o                                                        | Jul 19                                                                                    |
| Nearly 100 lawmakers<br>to their concerns about NRECA News<br>heaters. | ing rural electric cooperatives when it comes<br>indard for large capacity electric water |
| Co-ops Urge Wate Twitter                                               | ige Jul 19 🔖                                                                              |

A listing of all news sources (or feeds) appears.

2. Tap the specific news feed you wish to view.

The News screen refreshes, displaying only the news from your selected feed.

3. To again view all news feeds, tap the **Filter** dropdown menu and select **All**.

SmartHub is a registered trademark of National Information Solutions Cooperative.